# 和島英樹のウィークエンド株!

# 登録の手順

#### 1) <u>http://market.radionikkei.jp/stock/faq/entry-165753.html</u>

#### → 上記URLよりこれから会員登録される方(新規)をクリック

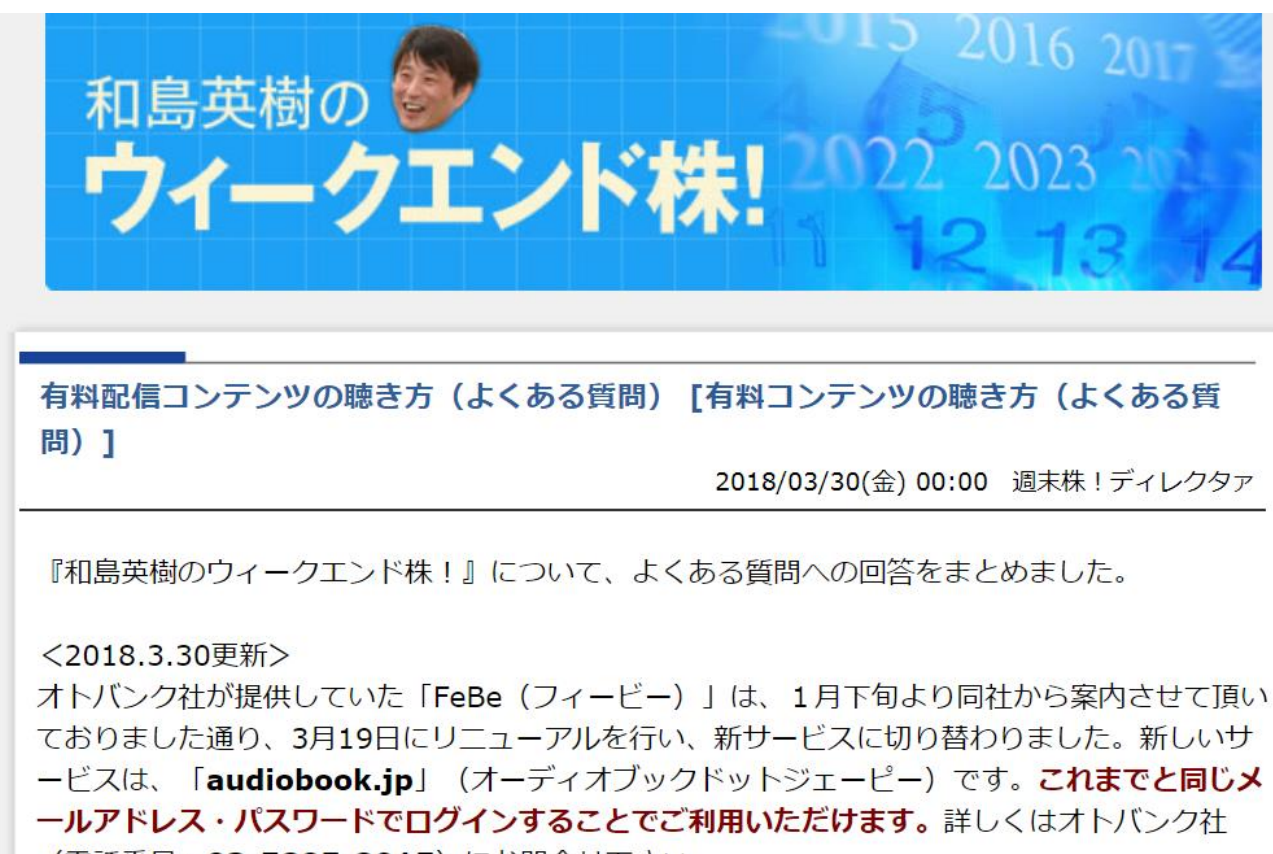

(電話番号:03-5805-2915)にお問合せ下さい。

\* 「和島英樹のウィークエンド株!」audiobook.jpページへのアクセスはこちら↓ 【これから会員登録される方(新規)】

https://pages.audiobook.jp/podcast/stock/index.html

【既に会員になられている方(既会員)】

https://audiobook.jp/podcast/2

2) audiobook.jpの番組ページに

#### → 商品情報を見る をクリック

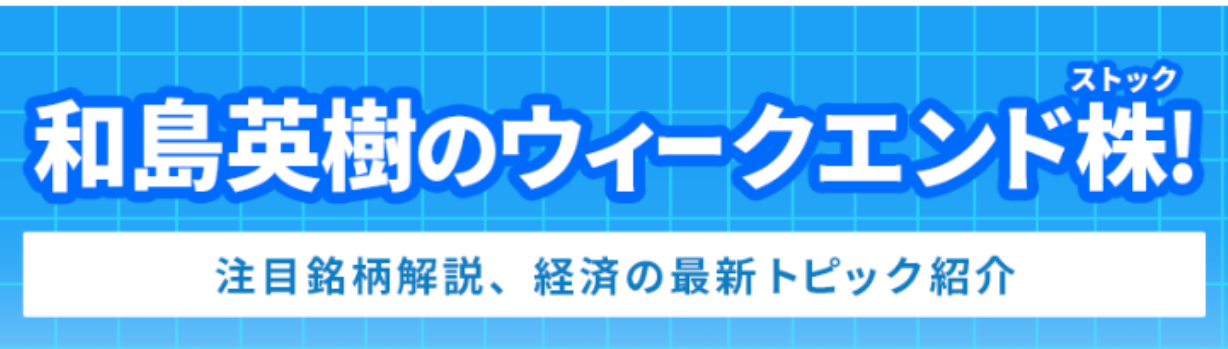

和島英樹のウィークエンド株!

とにかく投資スキルUPを目指すあなたにピッタリ!ラジオNIKKEIがお送りする、安心の投資番組です。

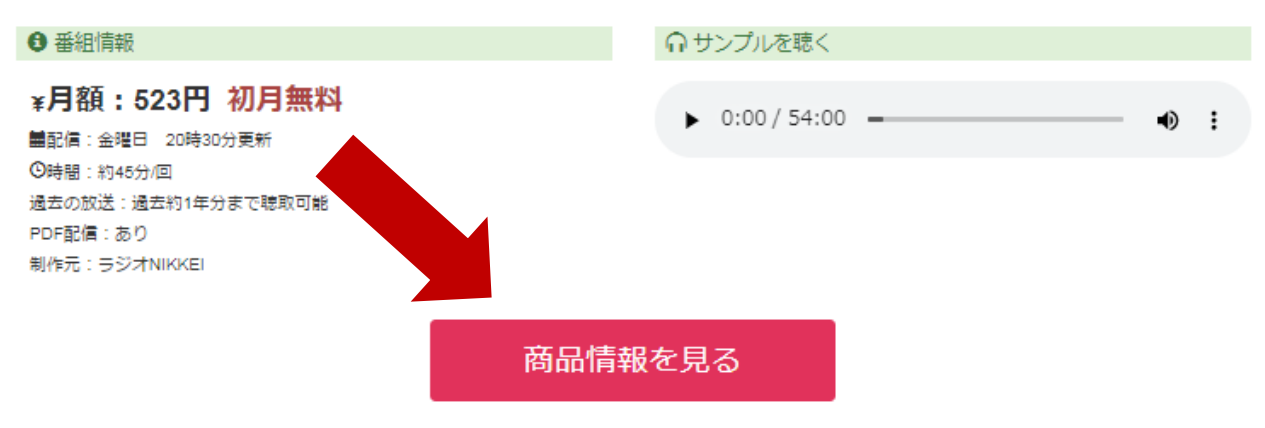

- 以前に購読していたことのある方が、改めて購読する場合には30日間無料キャンペーンの対象とはならないため、ご注意ください。
- 継続課金ですので、購読停止をされない場合、自動で継続される事となります。
- 退会後、30日以内であれば再登録時に別途費用はかかりません。

### 3) 「無料会員登録」をクリック

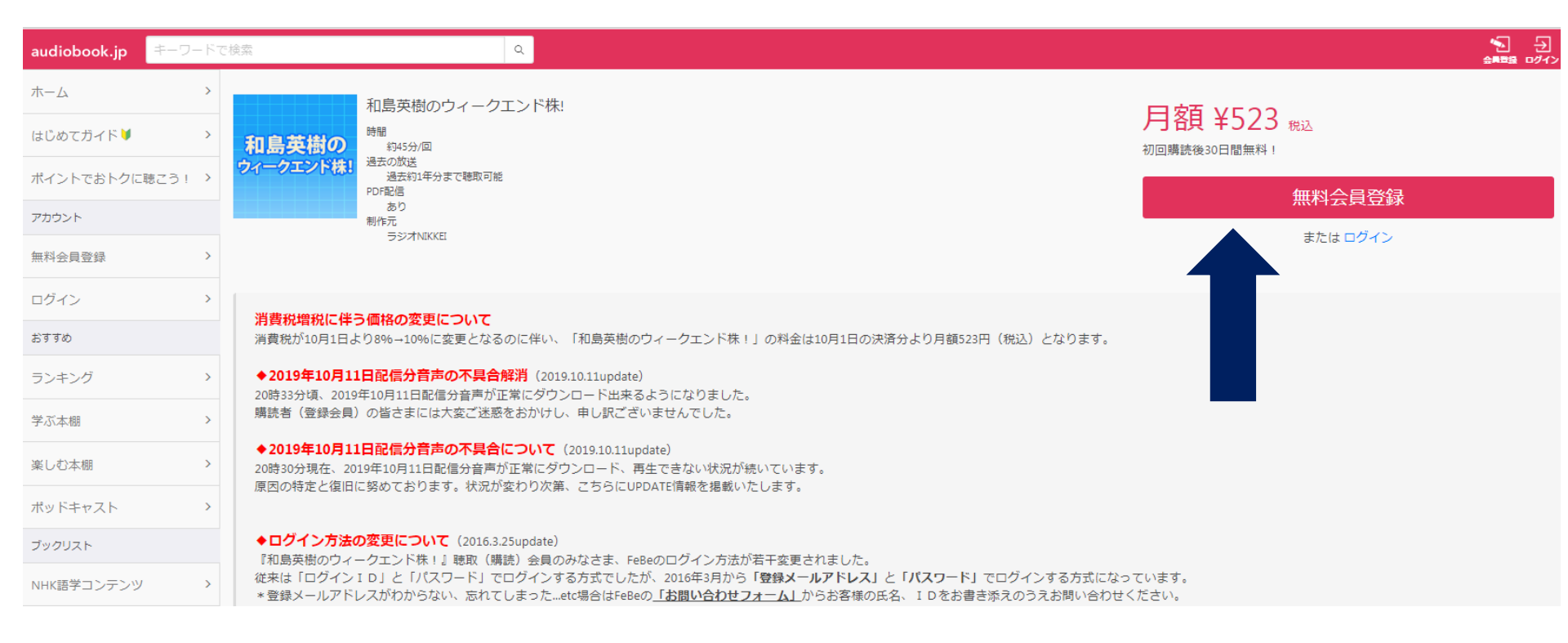

### 4) ここでaudiobook.jpの会員登録(無料)を行う →お名前、メアド、パスワードを入力し「会員登録」をクリック

audiobook.jp

新規登録

すでに会員の方はこちらからログインしてください。

#### お名前

例:おーでぃおぶっく太郎

メールアドレス

例:example@audiobook.jp

パスワード

例:8文字以上の文字列

■ パスワードを表示する

会員登録

上の会員登録ボタンを押すことで、 利用規約に同意したことになります

または

F Facebookで登録

※Facebookアカウントをお持ちの方は、ご登録時のお名前・メールアドレ スの入力を省略できます。

### 5)次の画面で「購読手続きへ」をクリック

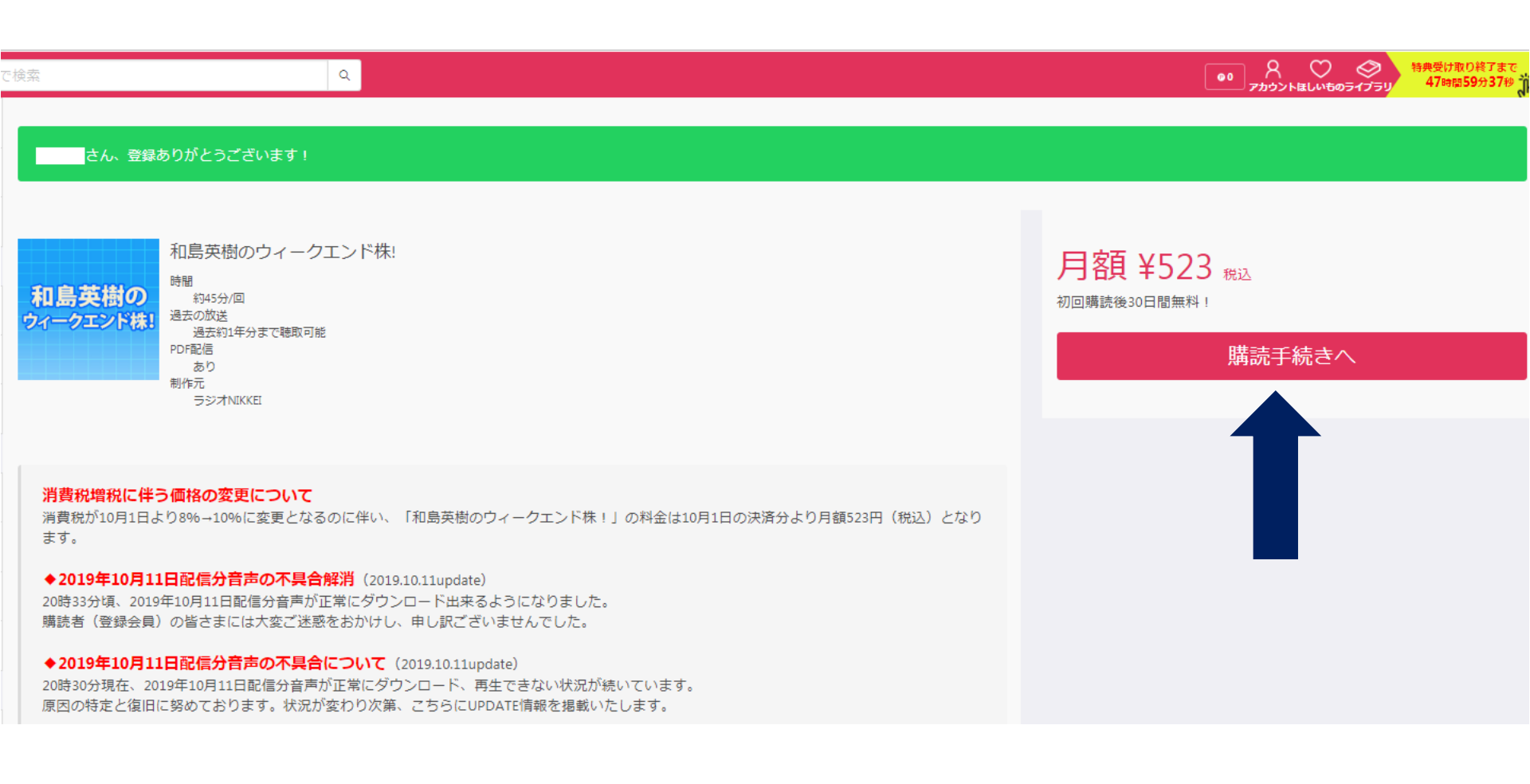

### 6)次の画面で「お支払い情報の登録」をクリック

| 購読確認                                                                                          | 8    |
|-----------------------------------------------------------------------------------------------|------|
| <b>和島英樹のウィークエンド株!</b> を購読                                                                     |      |
| 月額<br>¥523 税込<br><sup>初回購読30日間無料!</sup><br>決済方法<br>なし<br>ポッドキャストの購読には月額サービスに対応したお支払い情報の登録が必要で | ে বৃ |
| お支払い情報の登録 キャンセル                                                                               |      |
|                                                                                               |      |

### 7) ご希望の支払い方法を1つ選び、登録へ進む

| аюроок.јр                                                                                                    |                                                                       |
|----------------------------------------------------------------------------------------------------|-----------------------------------------------------------------------|
|                                                                                                    | お支払い情報の登録                                                             |
| 利用になるお支払い方法を登録してください。                                                                                                    |                                                                       |
| レジットカード                                                                                                    |                                                                       |
| クレジットカードを登録してオーディオブックを購入いただけます。<br>月額サービスのお支払いにもお使いいただけます。                                                                                                    |                                                                       |
|                                                                                                    | この支払い方法を登録する                                                          |
| uかんたん決済                                                                                                    | •                                                                     |
| オーディオブックのご購入代金をauの携帯電話料金と合算してお支:                                                                                                    | めいいただけます.                                                             |
| 月額サービスのお支払いには <b>対応していません。</b>                                                                                                    |                                                                       |
| 月額サービスのお支払いには <b>対応していません。</b>                                                                                                    | この支払い方法を登録する                                                          |
| 月額サービスのお支払いには <b>対応していません。</b><br>ド <b>コモケータイ払い</b>                                                                                                    | この支払い方法を登録する                                                          |
| 月額サービスのお支払いには <b>対応していません。</b><br><b>ドコモケータイ払い</b><br>オーディオブックのご購入代金をドコモの携帯電話料金と合算してま<br>月額サービスのお支払いにもお使いいただけます。                                                               | この支払い方法を登録する                                                          |
| 月額サービスのお支払いには <b>対応していません。</b><br>「コモケータイ払い<br>オーディオブックのご購入代金をドコモの携帯電話料金と合算してお<br>月額サービスのお支払いにもお使いいただけます。                                                                      | この支払い方法を登録する                                                          |
| 月額サービスのお支払いには対応していません。<br>ドコモケータイ払い<br>オーディオブックのご購入代金をドコモの携帯電話料金と合算してお<br>月額サービスのお支払いにもお使いいただけます。                                                                              | この支払い方法を登録する                                                          |
| 月額サービスのお支払いには <b>対応していません。</b><br><b>ネコモケータイ払い</b><br>オーディオブックのご購入代金をドコモの携帯電話料金と合算してお<br>月額サービスのお支払いにもお使いいただけます。<br>オーディオブックのご購入代金をソフトバンクまたはワイモバイルは<br>月額サービスのお支払いにもお使いいただけます。 | この支払い方法を登録する<br>お支払いいただけます。<br>この支払い方法を登録する<br>携帯電話料金と合算してお支払いいただけます。 |

### 8)情報を記入し「登録する」をクリック

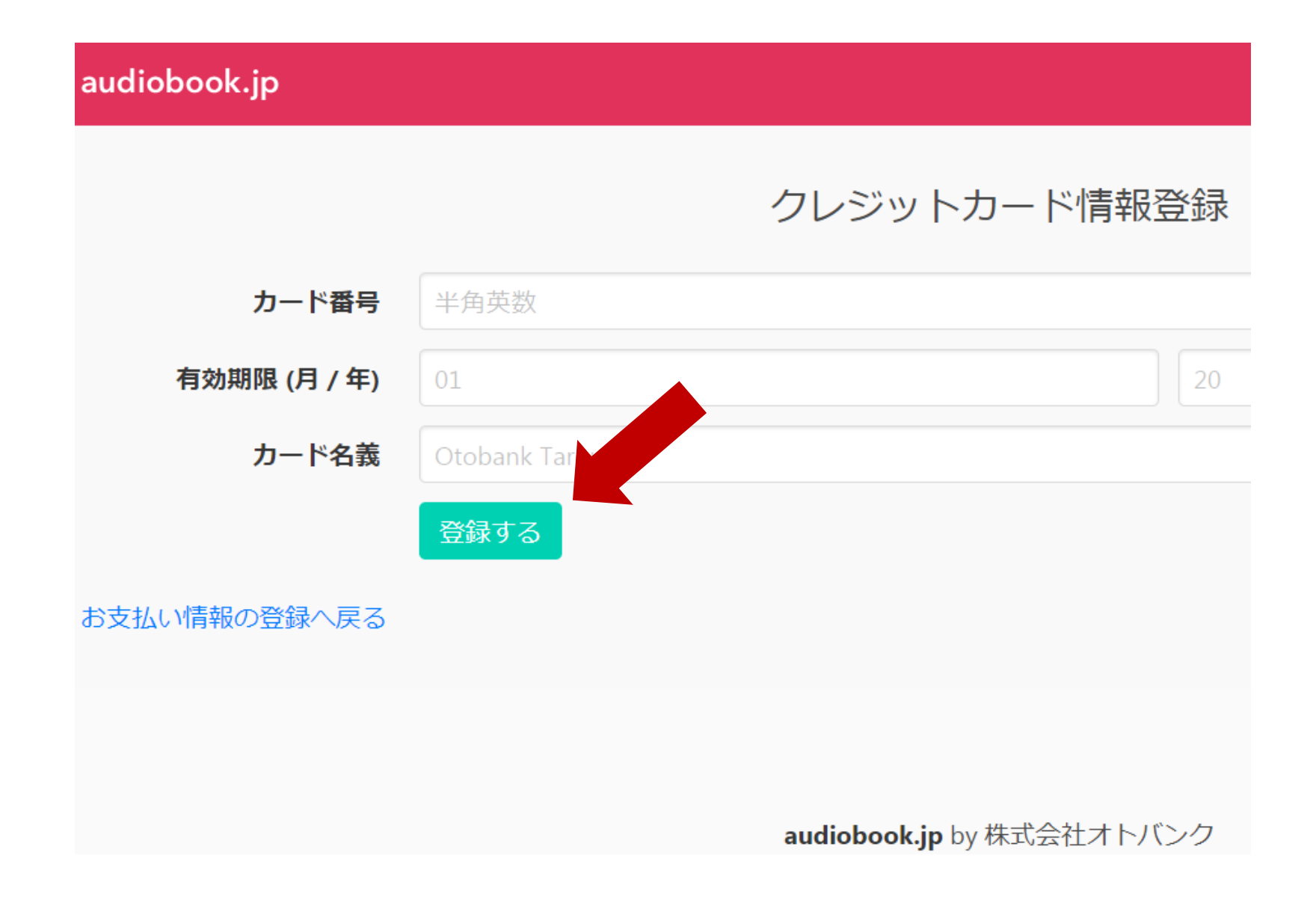

### 9)登録完了、続いて「購読手続きへ」をクリック

#### クレジットカード情報を登録しました

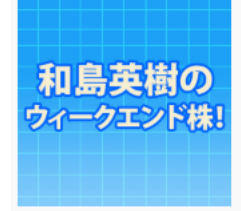

和島英樹のウィークエンド株!

時間 約45分/回 過去の放送 過去約1年分まで聴取可能 PDF配信 あり 制作元 ラジオNIKKEI

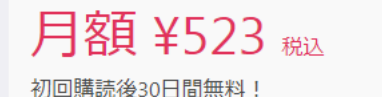

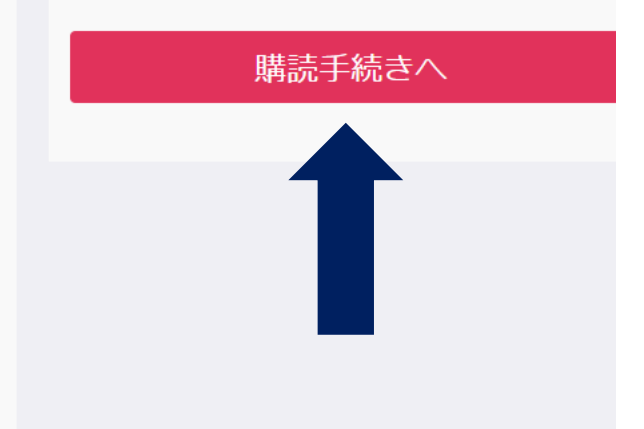

#### 消費税増税に伴う価格の変更について

消費税が10月1日より8%→10%に変更となるのに伴い、「和島英樹のウィークエンド株!」の料金は10月1日の決済 分より月額523円(税込)となります。

#### ◆2019年10月11日配信分音声の不具合解消 (2019.10.11update)

20時33分頃、2019年10月11日配信分音声が正常にダウンロード出来るようになりました。

## 10) 下記画面が表示されるので左下の 30日間0円で購読をはじめるをクリック

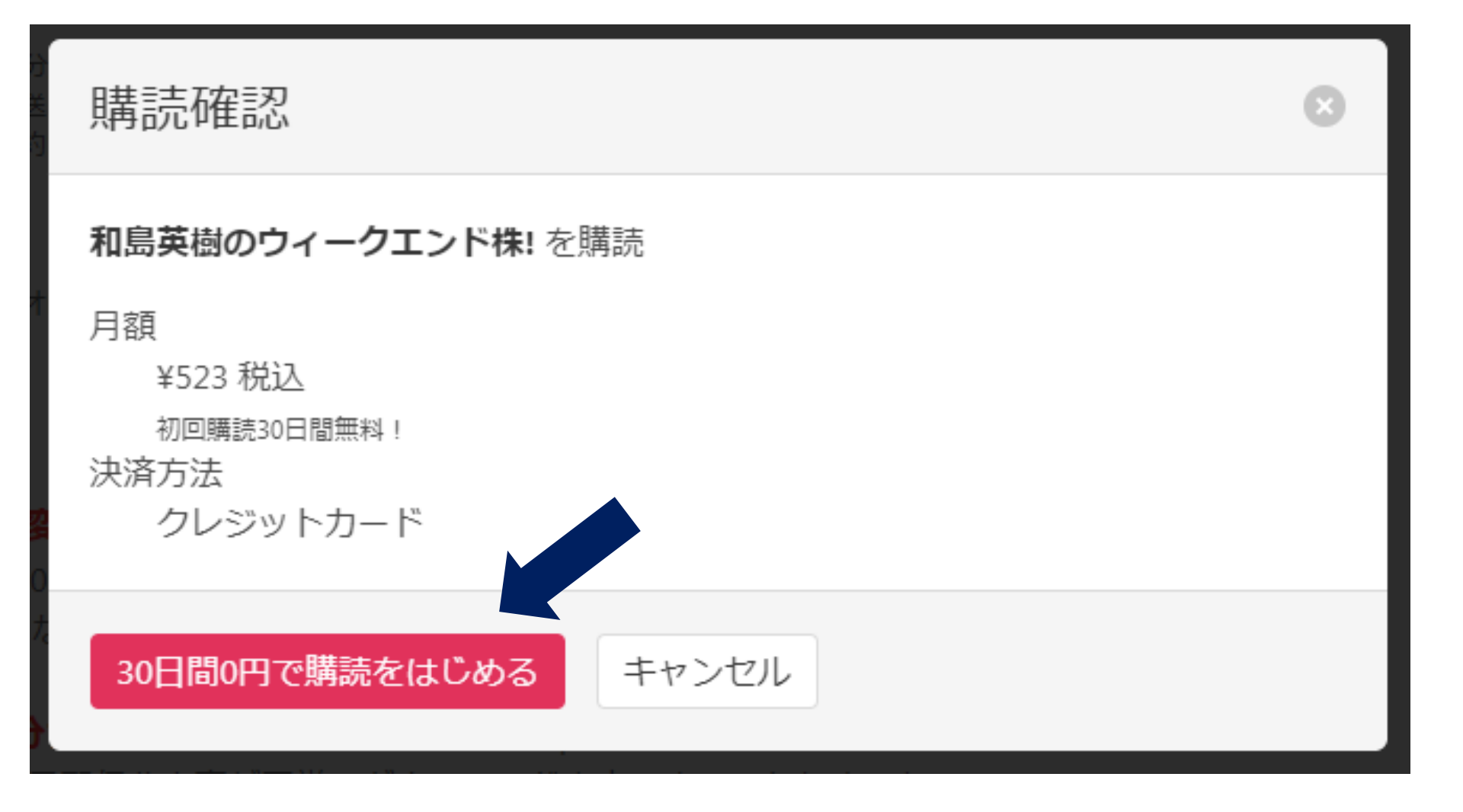

## 12)スマホの方は・・・ 画面右から聴取方法(3通り)選択

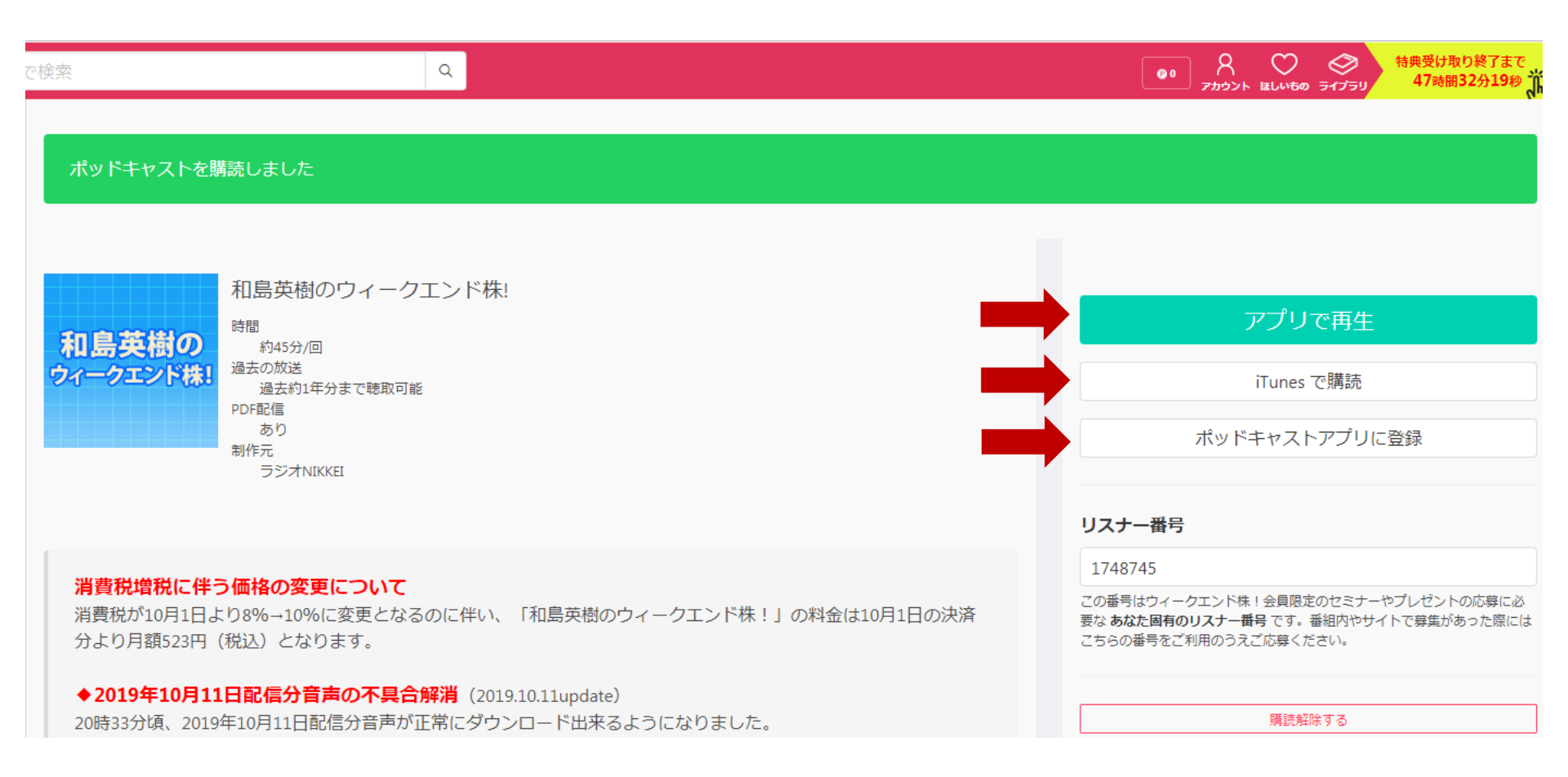

## 13)パソコンの方は・・・画面を下にスクロールすると配信一覧が表示されるので、各々右端にある 「ダウンロード」をクリックしてPCに保存できます。 音声=mp3/補足資料=PDF

| 後 |                                                                                                    | •0                    |
|---|----------------------------------------------------------------------------------------------------|-----------------------|
|   | 20時33分頃、2019年10月11日配信分音声が正常にタワンロート出来るようになりました。<br>購読者(登録会員)の皆さまには大変ご迷惑をおかけし、申し訳ございませんでした。                                                                                                    | 次回課金日は 2019年12月30日 です |
|   | ◆2019年10月11日配信分音声の不具合について(2019.10.11update)<br>20時30分現在、2019年10月11日配信分音声が正常にダウンロード、再生できない状況が続いています。<br>原因の特定と復旧に努めております。状況が変わり次第、こちらにUPDATE情報を掲載いたします。                                                                                                    |                       |
|   | ◆ログイン方法の変更について(2016.3.25update)<br>『和島英樹のウィークエンド株!』聴取(購読)会員のみなさま、FeBeのログイン方法が若干変更されました。<br>従来は「ログインID」と「パスワード」でログインする方式でしたが、2016年3月から「登録メールアドレス」と「パスワード」でログインする方式になっています。<br>*登録メールアドレスがわからない、忘れてしまった…etc場合はFeBeの <u>「お問い合わせフォーム」</u> からお客様の氏名、IDをお書き添えのうえお問い合わせください。 |                       |
| Þ | > 00:00 €) ==================================                                                                                                    |                       |
|   |                                                                                                    |                       |

紹介

りためオレン

とにかく投資スキルUPを目指すあなたにピッタリ!ラジオNIKKEIがお送りする、安心の投資番組です。

|              | 配信中のエビシート |           |                 |  |
|--------------|-----------|-----------|-----------------|--|
| タイトル         | 配信日       | 配偏終了日     | ダウンロード          |  |
| PDF 11月29日配信 | 19年11月29日 | 20年12月29日 | ■ダウンロード         |  |
| MP3 11月29日配信 | 19年11月29日 | 20年11月29日 | <b>≙</b> ダウンロード |  |
| PDF 11月22日配信 | 19年11月22日 | 20年11月25日 | <b>■</b> ダウンロード |  |
| MP3 11月22日配信 | 19年11月22日 | 20年11月22日 | ■ダウンロード         |  |
| PDF 11月15日配信 | 19年11月15日 | 20年11月15日 | <b>■</b> ダウンロード |  |
| MP3 11月15日配信 | 19年11月15日 | 20年11月15日 | <b>≜</b> ダウンロード |  |